NIIS National R&D Integrated Notice User Manual

# NTIS National R&D Integrated

NoticeUser Manual

# CONTENT

| . National R&D integrated notice overview and inquiry1 |
|--------------------------------------------------------|
| 1. Overview of service1                                |
| 2. Connection method1                                  |
| 3. Search method3                                      |
| 4. Additional service features7                        |
| I. Registration of national R & D integration call8    |
| 1. Registration method8                                |
| 2. Modification/confirmation 13                        |
| II. Notification subscriptions 14                      |
| V. RSS registration                                    |

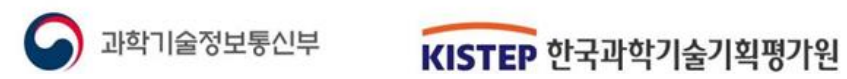

# I. National R&D Integrated Notice Overview and Inquiry

## Service Overview

1

A service that comprehensively provides national R&D calls from each ministry and project management agency.

- The national R&D integrated notification service collects and provides national R&D notification information from NTIS in accordance with Article 9 of the Enforcement Decree of the National Research, Development and Innovation Act.
  - Collection of national R&D integrated call information, standardization of input items, provision of classification information
  - Providing major schedules of R&D projects in calendar form
  - Notify users of their country in various ways through services such as Notification Me (mailing) Provide R&D integrated call information

#### [Enforcement Decree of the National Research, Development and Innovation Act]

Article 9 (Procedures for public offering of research and development projects and research and development institutions)

When making a public offering of research and development projects and research and development institutions pursuant to the main text of Article 9 (4) of the Act, the head of a central administrative agency shall include the following matters. It must be issued call of on the Integrated information system (hereinafter referred to as "integrated information system") pursuant to Article 20 (1) of the Act or at least 30 days. However, if the head of the central administrative agency recognizes that rapid promotion of the relevant research and development project is necessary, the call period may be shortened.

All national R&D allocated as research and development budget\* among government budget (general + special accounting) and funds Includes all public calls for the promotion of each project and task.

\* Conduct research and analysis based on Article 12 of the Framework Act on Science and Technology and Article 20 of the Enforcement Decree of the same Act.

In accordance with the Plan to reform regulations in the national R&D sector for innovative growth (March 2018), NTIS provides integrated calls to expand opportunities for researchers to submit projects and improve accessibility.

#### 2 Connection method

- Access through the National Science and Technology Knowledge Information Service (NTIS)
- After accessing NTIS (www.ntis.go.kr), you can use it in the following way.
- (Method 1) Click on the national R&D integrated call text and call list on the NTIS main screen.
- (Method 2) Project Participation/Management from the top menu bar
- -> Click National R&D Integrated Call

#### [ How to Access the Service ]

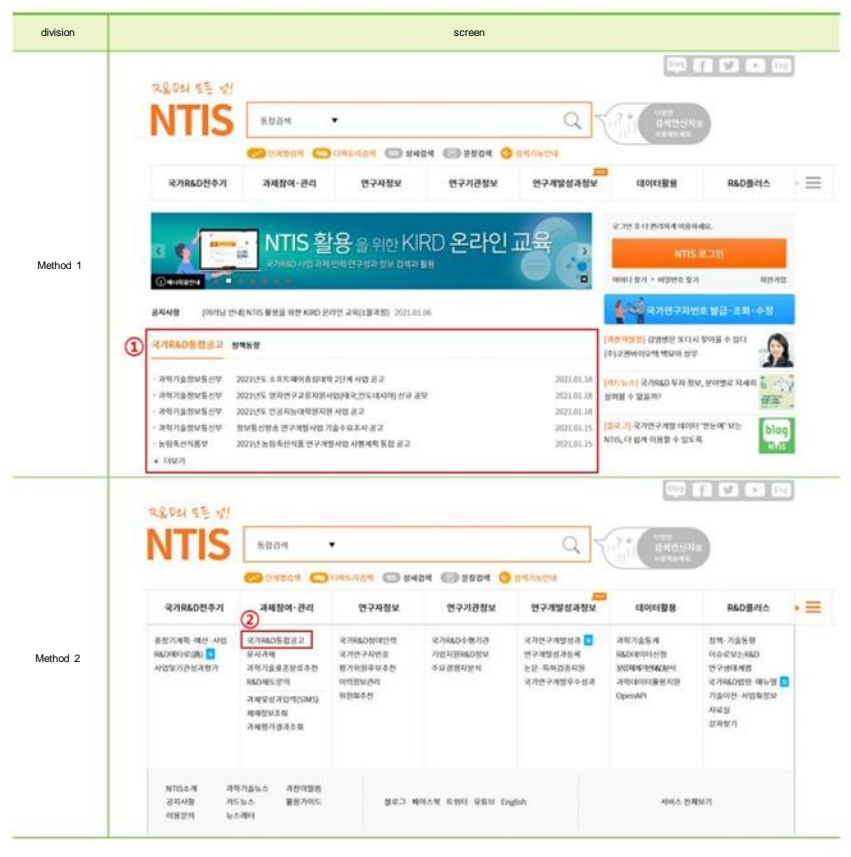

# Search methods

3

- National R&D integrated call main screen
- e You can comprehensively view the latest national R&D project calls.
- It provides an integrated list of national R&D calls for each ministry and institution. You can search for specific calls using keyword search.
- 🧵 Set filter conditions such as department, call type, etc. or provide sorting function by date.

| 8 | 고정보           | R&I  | )사업일정        | MYB   | a Sisto      | I신청 RSS       | 신청                                                                                                    |         |         |            |              |        |
|---|---------------|------|--------------|-------|--------------|---------------|----------------------------------------------------------------------------------------------------|---------|---------|------------|--------------|--------|
| 2 | 82 <b>9</b> 4 |      | <b>54</b> 51 | 82    | <b>12</b> 82 | 582           | <ol> <li>3</li> <li>3</li> <li>3</li> <li>3</li> <li>3</li> <li>3</li> <li>4</li> <li>4</li></ol> | 84      | 8148    | 80         | ē 1          | en en  |
|   | ¥M3           |      | 94 2         | 88    | 28%87        | 2874m228m     | 계약기술정보통신부                                                                                                    | 297     | 국무조원삶   | 28         | 4            | 254    |
|   | 788           | 238  | 407 584      | 난식풍부  | 86556        | 2848          | 운학체육관광부                                                                                                    | 방송통산위원력 | 83428   | 80         | 4 K          | 441    |
| 5 | esimata.      | 6    | 68 695       | 99999 | 744          | 시름의약물안전지      | 98787                                                                                                    | 454     | 8442298 | 6254       | গণ্ডক গ্ৰন্থ | Selá   |
|   | 5.48          |      | 97 R         | গণ্ড  | 49329        | 해방수선부         | 88554                                                                                                    | 469     | c) V.Al | 2[6        | e Cal        | 15.710 |
| Ч | 6.6           | 58   | 748          |       |              |               | 2+2                                                                                                    |         |         | 0484       | HEN \$       | 0.0    |
|   | 40861         | 접수예정 | 과학기술정보통신     | ¥ 202 | 1년도 소프트웨어린   | ·신대학 2단계 사업 공 | 2                                                                                                    |         | 4       | 021.02.15  | 2021.02.26   | D-3    |
|   | 40860         | 접수예정 | 과학기술정보통신     | ₩ 202 | 1년도 양자연구교류   | 지원사업(태국,인도비   | 《시아》 신규 공모                                                                                                    |         | 4       | 1021.02.05 | 2021.03.05   | D-4    |
|   | 40859         | 단수예정 | 32254        | 202   | 1년 항공기 계조 인  | 증기술개방사업 시행 ;  | 82                                                                                                    |         | 1       | 2021.02.01 | 2021.02.19   | 0.3    |
|   | 40858         | 6998 | 과학기술정모등신     | 9 202 | 1년도 안공지동대학   | 1면지면 작업 광고    | 2                                                                                                    |         |         | 021.02.15  | 2021.02.19   | 0.3    |
| 0 | 40856         |      | *위족산식품부      | 202   | 1년 농원축산시품 1  | 민구개방사업 시행계획   | -                                                                                                    |         |         | 741        | # 601        |        |
|   | 40855         | 048  | 산업통상자원부      | er:   | 기余진흥 및 사업회   | 측진 기금 주요제원(   | 기술로)수업에족                                                                                                    |         |         | 021.01.15  | 2021.01.26   | D-     |
|   | 40854         | 182  | 예양권활성        | 202   | 1년 예양경景왕 연   | 구개방사업 추진계획 군  | 8.2                                                                                                    |         |         | সমা        | # 상이         |        |
|   |               | 048  | 선업통상자원부      | 202   | 1년도 『에너지기』   | ·원백수입사업) 수요   | 포사업내                                                                                                    |         |         | 021.01.18  | 2021.12.31   | D-34   |
|   | 40853         |      |              |       |              |               |                                                                                                    |         |         |            |              |        |

### | Main screen call search item description |

| Number | Item name                    | Explanation                                                                                                    |
|--------|------------------------------|----------------------------------------------------------------------------------------------------|
| ٢      | Keyword search box           | <ul> <li>Search using keywords of interest</li> <li>When you check 'Search for Call Agency', you can check the call of the desired agency selectively.</li> <li>When checking 'Search attachment file name', you can search for the relevant keywords contained in the contents of the attached file in the call.</li> </ul> |
| Q      | Call format                  | <ul> <li>Search for call composition type</li> <li>1) Integrated call: One call covers two or more projects or<br/>If it contains assignment content</li> <li>2) Individual call: Consists of one project or assignment<br/>a call written</li> </ul>                                                                        |
| 3      | Call status                  | <ul> <li>Search for current status of call</li> <li>1) Scheduled to be accepted: Calls that have not currently started accepting applications</li> <li>2) Accepting: Calls currently being accepted</li> <li>3) Deadline: Calls for which applications are currently closed</li> </ul>                                       |
| 4      | Filter conditions            | Call date, call type (demand survey, pre-call, main call), call provides filter function based on size and deadline conditions.                                                                                                    |
| \$     | Application for Registration | Use when you want to directly register R&D call                                                                                                    |
| 6      | Download list                | Use when you want to download the current call list in Excel<br>% Up to 1,000 downloads possible                                                                                                    |
| Ø      | Current situation            | <ul> <li>Displays call status by call list (scheduled to be accepted, in<br/>progress, closed)</li> </ul>                                                                                                    |
| 8      | D-day                        | Displays the remaining days until the deadline for each call list                                                                                                    |
| 9      | Add MY call                  | Scrap the list of calls you are interested in and individually provides functions to view and manage                                                                                                    |

National R&D integrated call details screen

You can view call details or check attached materials and source links.

- Information on the organization that posted the call and additional information for reception and application can be checked.

Confirmation of specific information is provided through attached files and contact information.
Provides a sharing function for R&D call posts using Social media

# 국가R&D통합공고

공고정보 R&D사업일정 MY공고 알리미신청 RSS신청

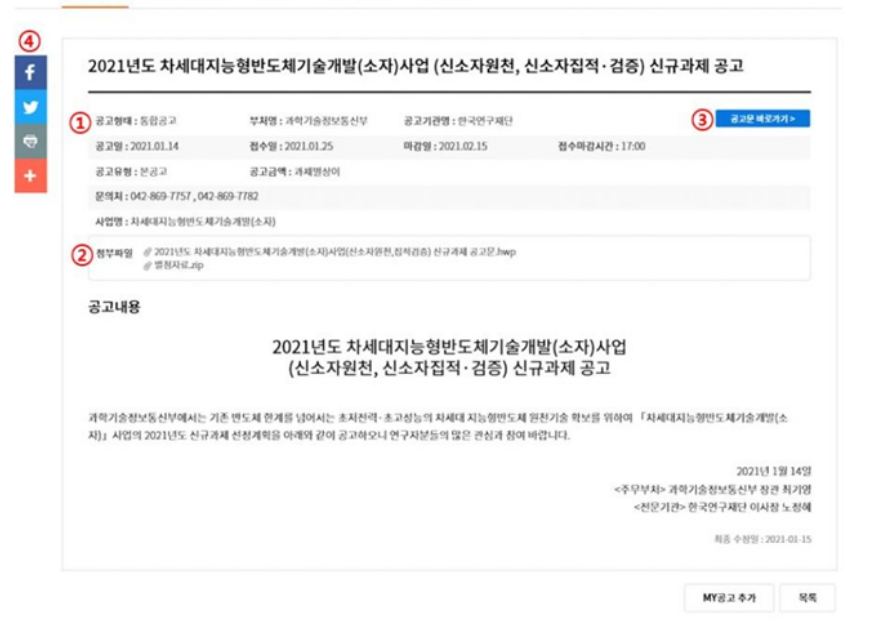

#### | Notice details screen item description |

| Number | Item name            | Explanation                                                                                                    |
|--------|----------------------|----------------------------------------------------------------------------------------------------|
|        | Call format          | <ul> <li>Classification of call composition type</li> <li>1) Integrated call: One call covers two or more projects or if it contains assignment content</li> <li>2) Individual call: Consists of one project or assignment a call written</li> </ul>                                                                                                    |
|        | Agency               | <ul> <li>Ministry in charge of notification ('multi-ministerial' if there are two<br/>or more ministries)</li> </ul>                                                                                                    |
|        | Call agency name     | Name of the organization that ordered and posted the call                                                                                                    |
|        | Call issuing date    | Date the call was posted                                                                                                    |
|        | Date of application  | The date on which the issued call of projects application begins                                                                                                    |
| 1      | Deadline             | Closing date for accepting issued call of projects                                                                                                    |
|        | Application deadline | Indeed, kindly submit airfare invoice and per diem on individual invoice                                                                                                    |
|        | Call type            | <ul> <li>Classification by type of call</li> <li>Demand survey: Implementation of project (task) as a bottom-up task type Call to collect and reflect opinions from all researchers</li> <li>Advance call: Collect opinions and make corrections before implementing this call. Types of calls that appear in advance for.</li> <li>This call: For the purpose of receiving applications for R&amp;D projects. Notice posted.</li> </ul> |
|        | Project grant        | Grant of a new project for the corresponding year (hundreds of millions of won)                                                                                                    |
|        | Contact us           | <ul> <li>Contact information for contact information regarding call of<br/>projects</li> </ul>                                                                                                    |
|        | Research name        | Name of relevant R&D project including R&D call                                                                                                    |
| 2      | Attachment           | <ul> <li>Attached materials containing the detailed contents of<br/>the call</li> </ul>                                                                                                    |
| 3      | Go to call           | Go to the relevant ministry or institution site where the call is posted                                                                                                    |
| 4      | Sharing function     | Use when to share the link of the call to other social media                                                                                                    |

## Additional features

#### My Call Additional Features

4

- When you want to scrap an call of interest and view and manage it individually, select the desired call (multiple selections possible) and click the '① Add My Call' button to scrap.
- The list of scraped calls can be viewed and deleted in 'Scrap -> National R&D Integrated Call' on the MY Call page or integrated page.

| 3 | 가R                      | &D통    |             | 고            |                               |                              |              |          | 司 가유&(   | 客發設立 約9        | 15 집세          | 9       |
|---|-------------------------|--------|-------------|--------------|-------------------------------|------------------------------|--------------|----------|----------|----------------|----------------|---------|
|   |                         | 140000 |             |              |                               |                              |              |          |          | 082            | 218 D # 0 8 4  | मध्रम व |
| 8 | 고정보                     | R&I    | D사업일정       | м            | YAS 알려                        | 미신성 RSS                      | 5신청          |          |          |                |                |         |
|   | 8.284                   | •      | 84          | 508          | 1082                          | 582                          | 응고전함 >       | 84       | 0048     | 818            | i              | 68      |
|   | 무사망                     | •      | 594         | 984          | 28587                         | aavaaaaa                     | #\$788¥\$59  | 284      | 89389    | 247            |                | 257     |
|   | 788                     | 2(3)   | P484        | 88484        | 87 bessa                      | Sarah                        | 5##8994      | 89255384 | 88408    | 1944           |                | NEN .   |
|   | e294.929                | e      | 1911        | 00569        | 84 784                        | 시용이야용안전지                     | 982349       | 9529     | 84455984 | 语本博利2          | 107 915        | सन्दर्भ |
|   | 848                     |        | isiw.       | <b>R</b> -93 | *****                         | ****                         | 88254        | 6.94     | chánt    | 201            | Cate           | 11/11   |
| 1 | eđ                      | 58     | ψa          | પજ           |                               |                              | 828          |          |          | <u> 8</u> 수영 출 | 마감원 후          | D-da    |
| 1 | 61                      | 28     | ψs          | 49           |                               |                              | 828          |          |          | 848.           | <b>DF229</b> & | D-da    |
| 1 | 40863                   | 0048   | 개학기술!       | 8보통신부        | 2021년도 소프트웨어                  | 중상대학 2단계 사업 공                | 12           |          | 2        | 021.02.15      | 2021.02.26     | D-39    |
| 1 | 40560                   | 5+48   | 과학기술        | 82분위수        | 2021년도 양자연구교                  | 류지원사쑵(태국,연도)                 | (LAIN) 산규 공모 |          | 2        | 021.02.05      | 2021.03.05     | D-46    |
| 1 | 40859                   | 0048   | 35          | 257          | 2021년 왕공기 개조 1                | ·준기술개방사업 시행                  | 82           |          | 2        | 021.02.01      | 2021.02.19     | D-32    |
| 1 | 40858                   | 0.646  | 과학기습        | axena        | 2021년도 연공지농대                  | 학원지원 사업 공고                   |              |          | 2        | 021.02.15      | 2021.02.19     | 0-32    |
| 2 | 40857                   | 018    | 과학기술!       | 동보통신부        | 정모등신방송 연구개3                   | 일사업 기술수요조사 공                 | 2            |          | 2        | 021.01.15      | 2021.12.31     | 0.34    |
| _ | 40856                   |        | 684         | 산식봉부         | 2021년 농영족산식물                  | 연구개봉사업 시행계®                  | 15032        |          |          | সমগ্র          | 8101           |         |
| 1 |                         | 040    | 산업등(        | 상자원부<br>-    | 산업기술전문 및 사업                   | 학 측전 기금 주요재원(                | 기余司)수업에러     |          | 2        | 021.01.15      | 2021.01.26     | D-8     |
| ב | 40855                   |        |             |              |                               |                              |              |          |          | 10.101         | AND            |         |
|   | 40855                   | 1993   | 417         | H SF M       | 2021년 배양경중청 연                 | 구개방사업 추진계획 ;                 | 82           |          |          |                | 0.01           |         |
|   | 40855<br>40854<br>40853 |        | 40<br>800 6 | 비장점<br>당자원부  | 2021년 배양경찰청 연<br>2021년도 『에너지기 | 구개방사업 추진계획 ;<br>술정택수입사업 ; 수요 | 8고<br>조사면내   |          | 2        | 021.01.18      | 2021.12.31     | D-34    |

#### List download function

When you click '② List Download', you can download the applied R&D call list in Excel. (maximum 1,000)

- II. National R&D Integrated Notice Registration

  How to register

  Single-Item Manual Registration
- When you want to register R&D calls individually, click the 'Registration Request' button. You can then apply by filling in the details.

| 고생보               | R&D사업일정     | MY공고         | 2 알리미       | 신청 RSS        | 신청          |         |            |         |       |
|-------------------|-------------|--------------|-------------|---------------|-------------|---------|------------|---------|-------|
| 3284 ·            |             | 5032         | M28.2       | 582           | 경고변황 >      | -       | (Doolegy   | 848     | 48    |
| থ্যায় ►          | -04         | 388          | 28584       | 88%4984       | 과학기송정보통신부   | 249     | 29284      | 584     | 25.25 |
| 71618             | 78487       | 8640487      | 84624       | 2440          | 8449237     | 방송동산위원리 | *****      | 404     | grani |
| <u>अप्रिल</u> यम् | 684         | 0058487      | 0.6.8       | 시동대역동안전지      | 여성가족각       | 454     | 84422388   | 중소병제기업자 | 8434  |
| 548               | 89V         | 401 <u>9</u> | 48388       | #84-8V        | 88994       | 694     | 092A       | 70      | Caser |
| 2018년 이원 국:       | 가R&D등합공고는 법 | 수명, 접수매감시간   | , 공고함제, 공고유 | 형, 광고규모, 반의치, | 사업명 정보가 제공되 | 지 않습니다  |            |         |       |
| 879               | 00.         |              | m #298      | -             | 2220 MM     |         | 04250 2410 |         | 204   |

% The method to register national R&D integrated call is system linking method using API method and A manual application method is available where each public call officer can register individually.

\* For system connection methods other than manual application, contact the administrator.

When you apply after filling in the application information, there would be project information list after administrator self-approval. Generally, it takes an average of 1 day from administrator approval to inquiry.

# 국가R&D통합공고

|   | MY공고                |                  |         |              |              | 0(82        | 메뉴얼 다운로   |
|---|---------------------|------------------|---------|--------------|--------------|-------------|-----------|
| 1 | 공고정보 등              | 등록관리             |         |              |              |             | - 5       |
| ) | • 8284              | 개별중고 ▼           | * #2(B  | <u>त्व</u> - | * 82728      |             |           |
| 1 | · 829               |                  |         |              |              |             | 8482      |
| į | - きっき<br>#(#2)7)URU |                  |         |              |              |             |           |
| 1 | • 829               | ×                | · 8298  | ¥82 •        | · 공고급역       |             | 1991 (99) |
|   | • 50g               | ×                | • 0629  | ×            | - 2008×12    | 00 • 4 00 • |           |
|   | • 문의거               |                  |         | 871          |              |             |           |
|   | 공고사업                | • 409            |         | - AP         | 225.(db/air) |             | +0.7)     |
|   | 8409                |                  |         |              |              |             |           |
|   |                     | The Tes Velocies |         |              |              |             | 3547      |
|   |                     |                  | r (n) - |              |              |             |           |
|   | • 8248              |                  |         |              |              |             |           |

### | Description of manual application items for calls | X For detailed examples, use [Reference]

| Number | Item name              | Explanation                                                                                                    |
|--------|------------------------|----------------------------------------------------------------------------------------------------|
| Û      | Call type              | <ul> <li>Select the following two types of calls:</li> <li>1) Integrated call: Two or more projects in one call or If it contains assignment content.</li> <li>2) Individual call: Consists of one project or assignment a call written.</li> </ul>                                                                                                    |
|        | Agency                 | Ministry in charge of notification ('multi-ministerial' if there are two or mo<br>ministries)                                                                                                    |
|        | Call agency name       | Name of the organization that ordered and posted the call                                                                                                    |
| 2      | Call name              | Enter the name of the call you wish to register (make sure<br>there are no duplicate calls) Be sure to perform a duplicate<br>check.                                                                                                    |
| 3      | Notice<br>(Go to URL)  | Enter the URL of the site where the call is posted                                                                                                    |
|        | Call date              | Date the call was posted                                                                                                    |
|        | Date of receipt        | Enter the application start date. If it is not accurate, select by call date.                                                                                                    |
|        | Deadline               | Enter the application deadline data                                                                                                    |
| ۲      | Call type              | <ul> <li>Select the following three types of calls:</li> <li>1) Demand survey: Implementation of project (task) as a bottom-up task type Call to collect and reflect opinions from all researchers.</li> <li>2) Advance call: Collect opinions and make corrections before implementing this call. Types of calls that appear in advance for.</li> <li>3) This call: For the purpose of receiving applications for R&amp;D projects Notice posted</li> </ul> |
|        | Project grant          | <ul> <li>Grant of a new project for the corresponding year<br/>(hundreds of millions of won)</li> </ul>                                                                                                    |
|        | Application deadline   | <ul> <li>Enter the deadline for the submission<br/>deadline.</li> </ul>                                                                                                    |
|        | Contact us             | <ul> <li>If the time is undecided, enter 18:00.</li> <li>Contact information for contact information regarding call for<br/>projects</li> </ul>                                                                                                    |
| \$     | Business code (dBrain) | Detailed business code corresponding to R&D call                                                                                                    |
| 6      | Attachment             | Select detailed call and related materials by adding file or<br>Select by drag & drop method                                                                                                    |
| Ō      | Call contents          | <ul> <li>Enter detailed information about the call (image insertion<br/>required) (Supports functions such as adding URL<br/>addresses)</li> </ul>                                                                                                    |

| [ Reference ] When You fill                                                                                                    | out Applications                                                                                                    |
|----------------------------------------------------------------------------------------------------|----------------------------------------------------------------------------------------------------|
| : In case of bidding<br>are mostly categorized into individual calls and<br>f bid call, enter items based on the criteria belo                                    | main (prior) calls.<br>N.                                                                                                    |
| Example                                                                                                    | Input value                                                                                                    |
| <ol> <li>Enter the date based on the bid<br/>proposal submission period. If the reception date<br/>is incorrect, replace it with the call issued date.</li> </ol> | ① Enter 2021.01.01.                                                                                                    |
| <ol> <li>Enter the closing time of the bid<br/>submission deadline.</li> <li>If the time is not set accurately, enter 18:00.</li> </ol>                           | ① Deadline time: If 10:00, enter 10:00<br>② Enter 18:00                                                                                                    |
| <ol> <li>Based on price including VAT.</li> <li>In case of demand survey, select<br/>demand survey for the call type.</li> </ol>                                  | 52,328,000 won (VAT included) If KRW     47,570,909 (excluding VAT), enter KRW 0.52328     billion.     ② Enter the issued project grant or do not enter it (if     not entered, it will be marked as 'demand survey')                                                                                                    |
|                                                                                                    | [ Reference ] When You fill<br>: In case of bidding<br>are mostly categorized into individual calls and<br>f bid call, enter items based on the criteria below<br>Example<br>① Enter the date based on the bid<br>proposal submission period. If the reception date<br>is incorrect, replace it with the call issued date.<br>② Enter the closing time of the bid<br>submission deadline.<br>② If the time is not set accurately, enter 18:00.<br>③ Based on price including VAT.<br>③ In case of demand survey, select<br>demand survey for the call type. |

#### Example 2: In case of individual project call

| Item name           | Example                                                                                                    | Input value                                                                                                    |
|---------------------|----------------------------------------------------------------------------------------------------|----------------------------------------------------------------------------------------------------|
| Date of receipt     | <ol> <li>If the application start date is incorrect, replace<br/>it with the call issued date.</li> <li>If the proposal calls are issued in different<br/>rounds, enter the application date for each<br/>respective round.</li> </ol>                                                                                                    | <ol> <li>Enter 2021.01.01.</li> <li>Enter 1st (February 19 to February 30),<br/>In the case of the 2nd (April 1st to April 27th),<br/>the 2nd call is 2021.04.01.</li> </ol>                                                                                                    |
| Announced<br>amount | <ul> <li>① Enter the total issued program grant based on<br/>the corresponding year (hundreds of millions of<br/>won)</li> <li>② The amount for the current year is the same as<br/>the 1st year or new year amount, and if there is<br/>no corresponding division, enter the total<br/>support amount for the entire project.</li> <li>③ If the call is divided into rounds, enter the<br/>amount corresponding to each round call.</li> <li>④ In case of demand survey, select demand survey<br/>in the call type.</li> </ul> | <ol> <li>If the total budget is 1 billion won and the 21st<br/>year budget is 200 million won, enter 200 million<br/>won.</li> <li>If the total issued call of amount is 3.8 billion won,<br/>600 million won for new tasks and 3 billion won<br/>for continuing tasks, enter 800 million won.</li> <li>If it is the 1st (KRW 150 million) or 2nd (KRW<br/>200 million) out of the total issued call of amount of<br/>KRW 350 million in 21, enter the issued call of<br/>amount for the corresponding round</li> <li>Enter or do not enter the issued call of amount (if<br/>not entered, it will be marked as 'demand survey')</li> </ol> |

e In the case of multi-year research calls among individual projects, enter items based on the criteria below.

# Example 3: Case of integrated project call

In case of integrated (two or more) projects, enter items based on the criteria below.

If the submission date, etc. for each project is different, check the 'Differences per task' item.

| Item name               | Detailed Description                                                                                                    | Input value                                                                                                    |
|-------------------------|----------------------------------------------------------------------------------------------------|----------------------------------------------------------------------------------------------------|
| Date of<br>Receipt      | <ol> <li>If the application start date is incorrect,<br/>replace it with the call date.</li> <li>If there are separate call rounds, enter the<br/>reception date for each round.</li> <li>If the submission date is different for<br/>each project (task) (check the 'Different by<br/>task' item)</li> </ol>                                                                                                    | <ol> <li>2021.01.01. input</li> <li>In the case of the 1st (February 19th -<br/>February 30th) and 2nd (April 1st - April<br/>27th), the second call is on April 1,<br/>2021. input</li> <li>Assignment 1: February 19th to February<br/>30th<br/>Assignment 2: Not entered for February<br/>15th to February 27th (if not entered, it is<br/>displayed as 'different by task')</li> </ol>                                                                                                    |
| Application<br>Deadline | ① If the submission date is different for<br>each project (task) (check the 'Different by<br>task' item)                                                                                                    | <ol> <li>Assignment 1: 18:00 on February 30th<br/>Assignment 2: 18:00 on February 27th,<br/>not entered (as is 00:00)<br/>(If not entered, it is displayed as 'different<br/>by task')</li> </ol>                                                                                                    |
| Announced<br>Amount     | <ul> <li>① Enter the total issued call of amount as of the current year (hundreds of millions of won)</li> <li>② The amount for the current year is the same as the amount for the first year or new year. If there is no such classification, enter the total support amount for the entire project (task).</li> <li>③ If the call is divided into rounds, enter the amount corresponding to each round of call.</li> <li>④ In case of demand survey, select demand survey in the call type.</li> <li>⑤ If the submission date is different for each project (task)(check the 'Different by Task' item)</li> </ul> | <ul> <li>If the overall budget is 1 billion won and the 21st budget is 200 million won, enter 200 million won.</li> <li>If the total issued call of amount is KRW 3.8 billion, KRW 800 million for continuing projects, enter KRW 800 million.</li> <li>Among the total issued call of amount of 350 million won in 2021, if it is the 1st (150 million won) or 2nd (200 million won), enter the issued call of amount of the corresponding number.</li> <li>Enter or leave out the issued call of amount (If not entered, it will be marked as 'demand survey)</li> <li>In the case of Task 1: KRW 200 million, Task 2: KRW 150 million, task') task')</li> </ul> |
| Contact                 | <ol> <li>If there is more than one contact<br/>information, click the 'Add' button to add it.</li> </ol>                                                                                                    | <ol> <li>Enter contact information (maximum 7)<br/>If there are more than 8 contact numbers,<br/>do not enter main number or do not enter (if<br/>not entered, left blank)</li> </ol>                                                                                                    |

# How to edit/check

2

- Status and modification of calls applied and shown on MY Calls
- 🜻 After applying, the proposal applied is shown on 'MY Call -> 'Application Details' can be viewed and modified.
- After checking the application list, click on '① Call Name' to go to the details page. You can connect and check applied information.
- You can check the status of proposal approval or rejection processing in 'Application Status'

## 국가R&D통합공고

| AY:                                | 공고                                 |                                                |                                                    |                                                       |                                                                                        |                                                                                     |                                                   |                                                                                     |                                                                           |                                                                                                    |
|------------------------------------|------------------------------------|------------------------------------------------|----------------------------------------------------|-------------------------------------------------------|----------------------------------------------------------------------------------------|-------------------------------------------------------------------------------------|---------------------------------------------------|-------------------------------------------------------------------------------------|---------------------------------------------------------------------------|----------------------------------------------------------------------------------------------------|
| 82                                 | 8                                  |                                                | -                                                  |                                                       |                                                                                        | ▼ 88 234                                                                            | •                                                 | 14                                                                                  |                                                                           |                                                                                                    |
| AR:                                | 2171                               | RANK                                           | 2 20.0                                             |                                                       |                                                                                        |                                                                                     |                                                   | E CIRAC                                                                             | -                                                                         |                                                                                                    |
| 3.41                               | #~( )                              | 8449                                           | 0 948-                                             | e vilike                                              |                                                                                        |                                                                                     | Di etc                                            | In ofgan                                                                            | 21                                                                        |                                                                                                    |
|                                    | 순변                                 | 전황                                             | श्वस                                               | 부처영                                                   | 공고기관영                                                                                  | 3 828                                                                               |                                                   | 접수업 후                                                                               | 아감일 &                                                                     | 추가일                                                                                                    |
|                                    | 1                                  | 308.                                           | 8182                                               | 과학가술경보통(                                              | 일보통신기획형                                                                                | [가항] 정보통신방송 연구개발사업                                                                  | 기술수요조사                                            | 2019.02.20                                                                          | 2019.12.31                                                                | 2019.02.20                                                                                                    |
| <b>ब</b>                           | 내역<br><sup>또</sup>                 |                                                | 圖•                                                 | 1                                                     | উ≎ওম <u>ટ</u> ম ▼ র:                                                                   | 28                                                                                  | a                                                 | 4                                                                                   | MY                                                                        | 공고 삭 <b>계</b>                                                                                                 |
| ·록<br>종고<br>생                      | ·내역<br>또<br>결과                     | 24:02                                          | 92 5 5 5 5                                         | 24:12                                                 | ই≎৬জ শূম ▼ উ                                                                           | 28                                                                                  | 8                                                 | 에<br>등록신청                                                                           | MY<br>578                                                                 | 공고 삭제<br>▼ 적용                                                                                                 |
| <b>ब</b><br>उट                     | :내역<br>일<br>결과  <br>원왕             | 월 <del>4</del> :0건<br>명명                       | - (1)<br>90.92 x<br>1                              | eee 2<br>부처명                                          | 같~5대 전체 ♥ 중:<br>공고기관행                                                                  | 978 <b>(</b><br>28                                                                  |                                                   | 에<br>등록신경<br>리수일후                                                                   | MY<br>5개<br>약강일후                                                          | 공고 삭제<br>▼ 착용<br>접수상태                                                                                         |
| <b>ड</b><br>इन्द्र<br>अप           | 나내역<br>양<br>결과  <br>원왕<br>마감       | 8000<br>800<br>800                             | 90500 K<br>8<br>8<br>82 Pi                         | eet: 건<br><b>약서명</b><br>지가알정보통신부                      | 2005년 전체 • 81<br>중2212년명<br>한우전구제단                                                     | এন্ট<br>কুরস্ত (বুঁ<br>২০০৮/ট্র. 1ম মন্নাছার্চসঞ্জন্য                               | 8<br>아랍 신구과제 선                                    | 생<br>동목선경<br>검수였동<br>2019-01-04                                                     | MY<br>57동<br>야강일후<br>2019.02.14                                           | রত ধর্ম<br>• ব্যন্ত<br>শ্রহ                                                                                   |
| <b>ड</b><br>इन्द्र<br>अप<br>1      | ·내역<br>일<br>결과  <br>원왕<br>아감       | 8000<br>800<br>795                             | 9950 t<br>1<br>82 24<br>83 24                      | 101 1 건<br><b>부처명</b><br>107술정보통신부<br>107술정보통신부       |                                                                                        | 고명<br>광고명 (2<br>2019년도 1차 시파학원선가송가발사<br>연구지원시스업 통합 구속용 하는 전                         | 3<br>                                             | 역<br>동목선왕<br>김수영동<br>2019 01 04<br>2018 12.17                                       | MY<br>538<br>988924<br>2019-02-14<br>2018-02-14                           | <b>র ৯ খনা</b><br>• বর<br><b>শ্রকণ্ঠা</b><br>গুল                                                              |
| 록<br>공고<br>색<br>1<br>2<br>3        | 나내역<br>영<br>결과  <br>원왕<br>아감<br>아감 | 월수:0건<br>- 월년<br>- 위성<br>- 위성<br>- 동안          | 90%2 K<br>8<br>82 24<br>82 24<br>82 24             | 104:12<br><b>부지명</b><br>87가을정도통신부<br>87위사업형<br>87위사업형 | 감수·상태         건택         문법         문법           분···································· | 고명<br>공고명 (2<br>2019년도 1차 시파학립년가동가말/<br>연구지원시스업 통합 구속용 취한 전<br>18-3차 박성부를 유신화가도 지원시 | 3<br>사업 신규과제 선<br>설립 사업 (S<br>업 주관기업선명            | 에<br>동목산왕<br>2019.01.04<br>2018.12.17<br>2018.10.24                                 | MY<br>578<br>9782525<br>2019.02.14<br>2018.12.23<br>2018.11.22            | <ul> <li>বয়</li> <li>বয়</li> <li>বয়</li> <li>উ৳</li> <li>উ৳</li> <li>উ৳</li> <li>উ৳</li> <li>উ৳</li> </ul> |
| ·목<br>공고<br>신석<br>1<br>2<br>3<br>4 | ·내역<br>절과  <br>현황<br>아감<br>아감      | 2000<br>90<br>92<br>92<br>92<br>92<br>92<br>92 | 82 24<br>82 24<br>82 24<br>82 24<br>82 24<br>82 24 | 804:12<br><b>무서명</b><br>지가운정보통신부<br>방미사업왕<br>확단수산부    | 감수·상태         건택         관리           분····································            | 고명<br>                                                                              | 전<br>사업 신구과제 선<br>설립 사업 (S.<br>업 우리가입성용<br>과제 목품고 | 동록신경           문록신경           2019.01.04           2018.10.24           2018.00.917 | MY<br>5%<br>98394<br>2019.02.14<br>2018.12.23<br>2018.11.22<br>2018.10.04 | ·     적용       ·     적용       ·     전수상태       ·     승인       ·     승인       ·     승인                         |

- Modification and deletion of applied calls can be processed on a case-by-case basis.
- MY Call -> Click ' ① Call Name' in the registration details to access the details page.
   Then, click the 'Request for Correction' button at the bottom of the main text to edit or 'Request for deletion.
   'Click on the 'Blue' button to delete.

- III. Apply for Notification
  A service that allows you to receive a list of calls containing interested ministries and keywords by email.
  You can receive emails about interest calls by setting interested departments or keywords.
  Enter '① email address' that can receive
  Must select at least one '② Ministry of Interest'
  Enter no more than 12 '③ keywords of interest' related to the ministry of interest.
- When new call information is applied according to the selected conditions, provided to application email address

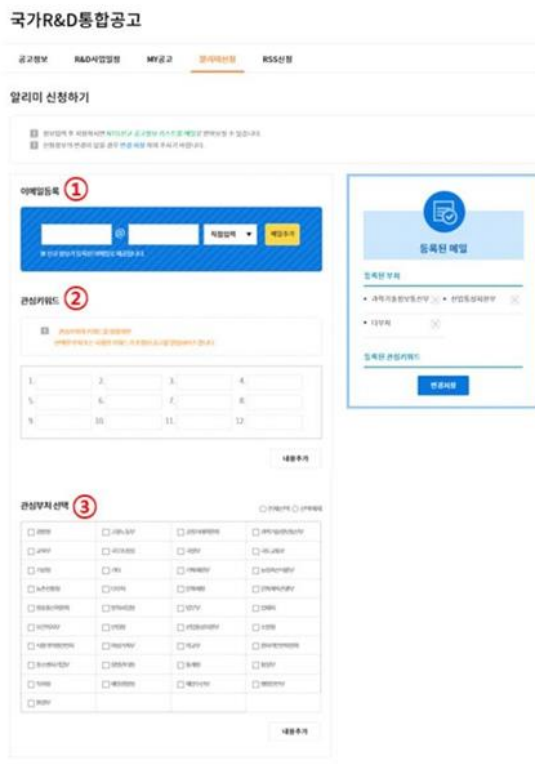

You can subscribe to the following notification service information from the day after application.

- When you click on the call name, you will be taken to the detailed information page for the call.

| · 관심부처 : 🔁                               |                                     |            |            |
|------------------------------------------|-------------------------------------|------------|------------|
| · 2·3·1·1······························· | 28 부처 또는 귀워드가 포함된 공고를 알릴셔비스 합니다     |            |            |
| 국가R&D통합공고                                | 업데이트 현황 알림                          |            | +          |
| 부처명                                      | 공고명                                 | 접수일        | 마감일        |
| [과학기술경보통신부]                              | (재공고)중기 시설물관리계획의 수립·검토 가이드라인 작성용역   | 2018.07.06 | 2018.07.13 |
| [과학기술경보통신부]                              | 원자폭탄 피해자 실태파악을 위한 조사방안 및 예비조사 사업 입찰 | 2018.07.05 | 2018.07.16 |
| [과학기술경보통신부]                              | 2018년도 사회서비스 R&D 신규지원 대상과제 공고       | 2018.07.05 | 2018.07.10 |
| [과학기술경보통신부]                              | 2018년도 사회서비스연구개발사업 신규지원 대상과계 공고     | 2018.07.05 | 2018.07.17 |
|                                          |                                     |            |            |

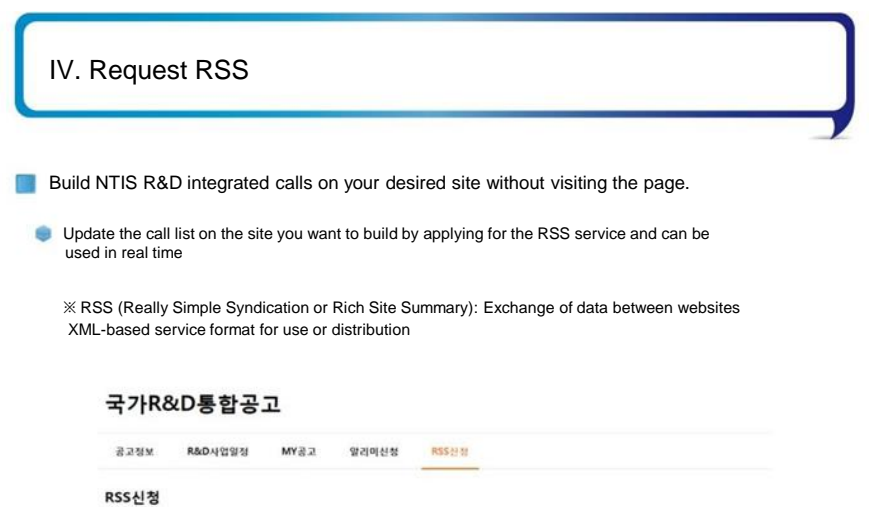

| (S <u>는 Realy Simple</u><br>용자들이 구독할 수 5<br>5를 이용하면 업데이                                                                                                    | · <mark>Syndomion 왜 물장했지 문란즈 업데이트가 마주 일어나는 물사이트에서 업데이트 된 정보를 )</mark><br>같도록 만들어진 데이터 물시입니다.<br>프린 정보를 찾기 위해 통해이지에 방문하지 않아도 해도고 관리하게 확인할 수 있습니다. | N8402 57                     |
|----------------------------------------------------------------------------------------------------|----------------------------------------------------------------------------------------------------|------------------------------|
| RSS 이용안내                                                                                                    |                                                                                                    |                              |
| 1. 여석(RESS -<br>2. 이미일표 안<br>3. RSSEC(가용                                                                                                    | FR신청한에 함보를 가입하여 산왕<br>4명은 주요를 해서에선 후 NSE디디가나 필요그에 추가<br>통해 집에이트 원 형보를 실시간으로 확인                                                                   |                              |
| iS 구독신청                                                                                                    |                                                                                                    |                              |
| 11 서비스를 신청<br>12 신청자 전보 1                                                                                                    | [하시면 양당자가 확한 후 RSC 구북 관련 제료를 6 mails 프네트립니다.<br>일 Roull의 영양 영웅 경우 변경상학 하여 주시가 바랍니다.                                                              | 홈페이지 URL<br>홈페이지 URL         |
| http://                                                                                                    |                                                                                                    | •<br>obiliti olit. Britch    |
| NENOX UNLE                                                                                                    | 실행 RSS사비스를 제공할 콜레이지의 UNLE 가입력 주시가 바랍니다.                                                                                                    | 기관인                          |
|                                                                                                    |                                                                                                    |                              |
| 729                                                                                                    |                                                                                                    | 1944                         |
| 729<br>9949                                                                                                    |                                                                                                    | <u>1984</u> #                |
| 728<br>5648<br>2484<br>58                                                                                                    |                                                                                                    | 요양자행<br>소속부사                 |
| 729<br>5649<br>2494<br>49<br>29                                                                                                    |                                                                                                    | 1154년<br>소속부시<br>시위          |
| 285/5 mail<br>286/8<br>286/8<br>286/8<br>286/8<br>288/8<br>288/8<br>288/8<br>288/8<br>288/8<br>288/8<br>288/8<br>288/8<br>288/8<br>288/8<br>289/8<br>289/8<br>289/8<br>289/8<br>289/8<br>289/8<br>289/8<br>289/8<br>289/8<br>289/8<br>289/8<br>289/8<br>289/8<br>289/8<br>289/8<br>289/8<br>289/8<br>299/8<br>299/8<br>299/8<br>299/8<br>200/8<br>200/8<br>2 |                                                                                                    | 1) 당자행<br>소속부시<br>지역<br>전화번호 |

- After entering the website address and applicant information you wish to build, use the RSS service. Upon application, relevant materials required for construction will be provided via email as shown below.

# NTIS 국가R&D통합공고 RSS 서비스 신청 안내

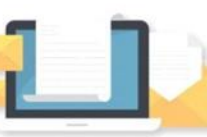

안녕하세요. NTIS 국가R&D통합공고 서비스입니다. RSS신청이 접수되어 서비스 구축과 관련된 자료를 송부 드립니다.(첨부 파일 참조)

서비스 구축 및 사용 방법과 관련하여 궁금하신 사항은 042-869-1115, 5-1번으로 문의 주시기 바랍니다.

1000

본 메일은 발산전용 메일이므로 회산되지 않습니다.

Copyright (c) 국가과학기술지식정보서비스 (National Science & Technology Information Service) 국가R&D통합공고

Example of RSS service use: Ajou University Industry-Academic Cooperation Foundation website

- Based on the application information, it can be built and managed in the way the applicant wants. Click on the relevant R&D call to go to the NTIS National R&D Integrated Call.

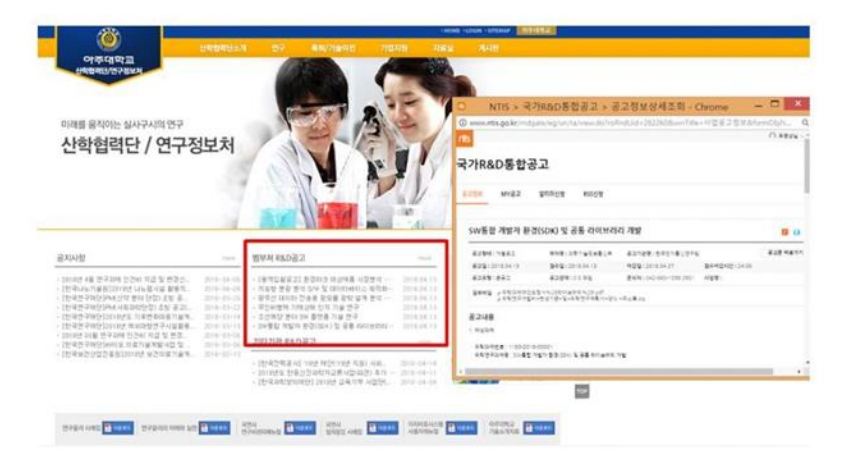

| Related Inquiries           |                                                                                |
|-----------------------------|--------------------------------------------------------------------------------|
|                             | Korea Institute of Science and Technology<br>Planning and Evaluation NTIS Team |
|                             | Tel: 043-750-2736                                                              |
|                             | Email: pitta@kistep.re.kr                                                      |
|                             |                                                                                |
| Departments and agencies in |                                                                                |
|                             |                                                                                |